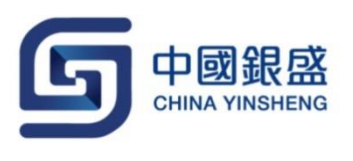

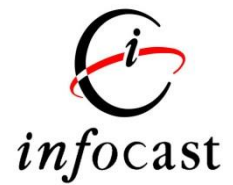

# iMobile 用戶手冊

版本 1.1

最後更新: 7<sup>th</sup> November, 2016

# 目錄

| 1.   | 首頁    | 3  |
|------|-------|----|
| 2.   | 股票買賣  | 4  |
| 3.   | 戶口結餘  | 5  |
| 4.   | 股票報價  | 6  |
| 5.   | 監察表   | 7  |
| 6.   | 市場資訊  | 8  |
| 6.1. | 新聞    | 8  |
| 6.2. | 指數    | 9  |
| 6.3. | 活躍股票1 | LO |
| 6.4. | 新股速遞1 | 11 |
| 6.5. | 公司資料1 | L2 |
| 7.   | 用戶設定1 | L3 |
|      |       |    |

# 1. 首頁

當客戶成功登入,便會看到9個主要功能鍵。

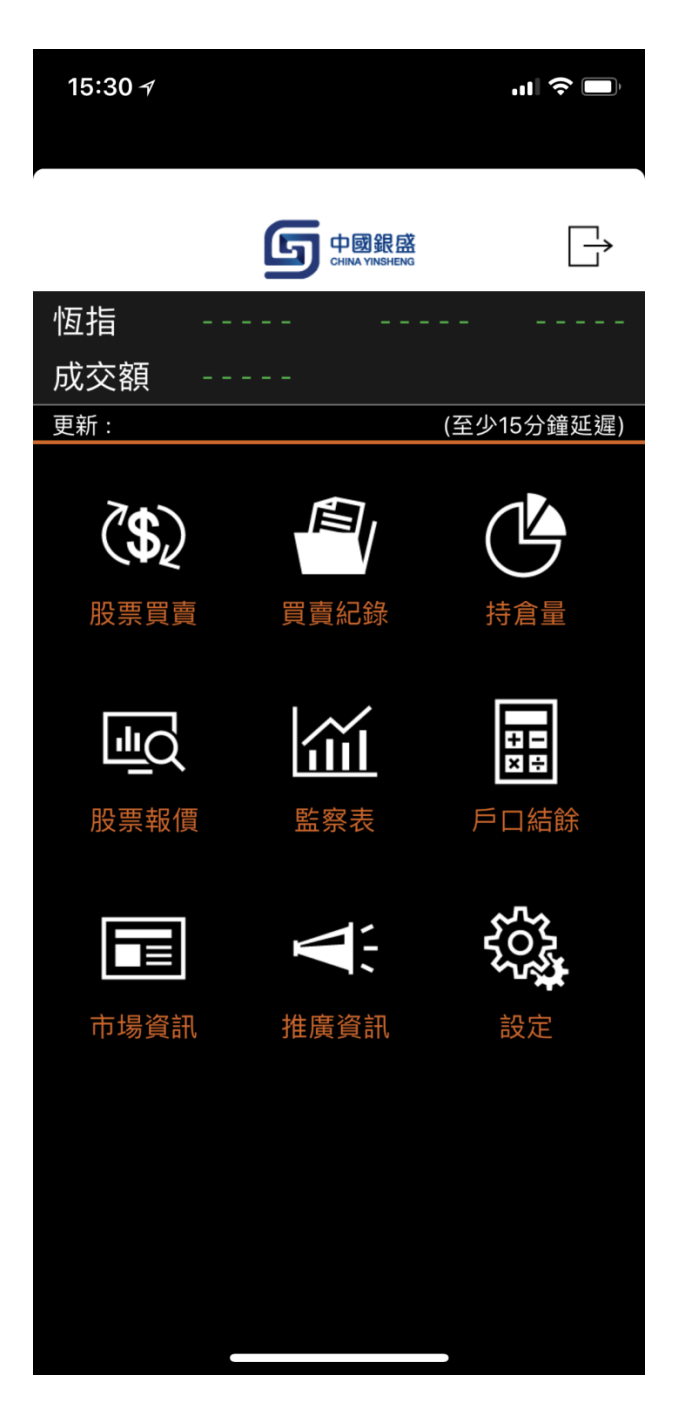

## 2. 股票買賣

此功能允許用戶於多個市場股票買賣,包括香港和中國市場。

- 於首頁按"股票買賣"
- 按"香港"/"中國"
- 輸入股票號碼→輸入價錢→輸入股數及買賣類型→按"買入"/"沽出"

| 15:30 1                                       | ıı  २ ■)                                   | 15:30 ≁ | al 🗢 🔲                                |
|-----------------------------------------------|--------------------------------------------|---------|---------------------------------------|
|                                               | $\zeta$                                    |         |                                       |
| 股票買賣                                          | 香港股票                                       | 股票買賣    | 香港股票                                  |
|                                               | 股份代號                                       |         | 股份代號                                  |
| 現價                                            | 更新:                                        | 現價      | 更新:                                   |
|                                               |                                            |         |                                       |
| 買入 賣出                                         | 4<br>                                      | 買入      | · · · · · · · · · · · · · · · · · · · |
| 價格                                            |                                            | 價格      |                                       |
| 股數                                            |                                            | Cancel  | 完成                                    |
| 買賣類型                                          |                                            |         |                                       |
| 總共                                            |                                            |         |                                       |
| 買入                                            | 沽出                                         | 켵       | 「港股票                                  |
| 股票資訊由匯港資訊有限公司提供。 [免]                          | <b>責聲明</b> ]                               | F       | 中國股票                                  |
| < (\$) (1) (1) (1) (1) (1) (1) (1) (1) (1) (1 | ▶<br>● ● ● ● ● ● ● ● ● ● ● ● ● ● ● ● ● ● ● |         |                                       |
|                                               |                                            |         |                                       |
|                                               | -                                          |         |                                       |

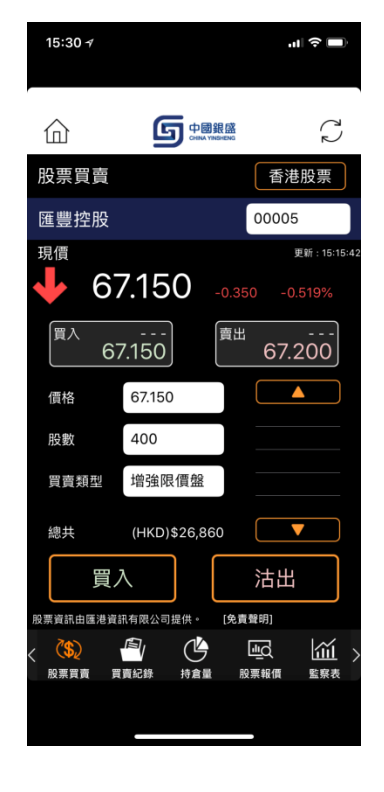

# 3. 戶口結餘

此功能提供用戶實時戶口結餘。

- 於首頁按"戶口結餘"
- 戶口結餘會按各貨幣結餘顯示

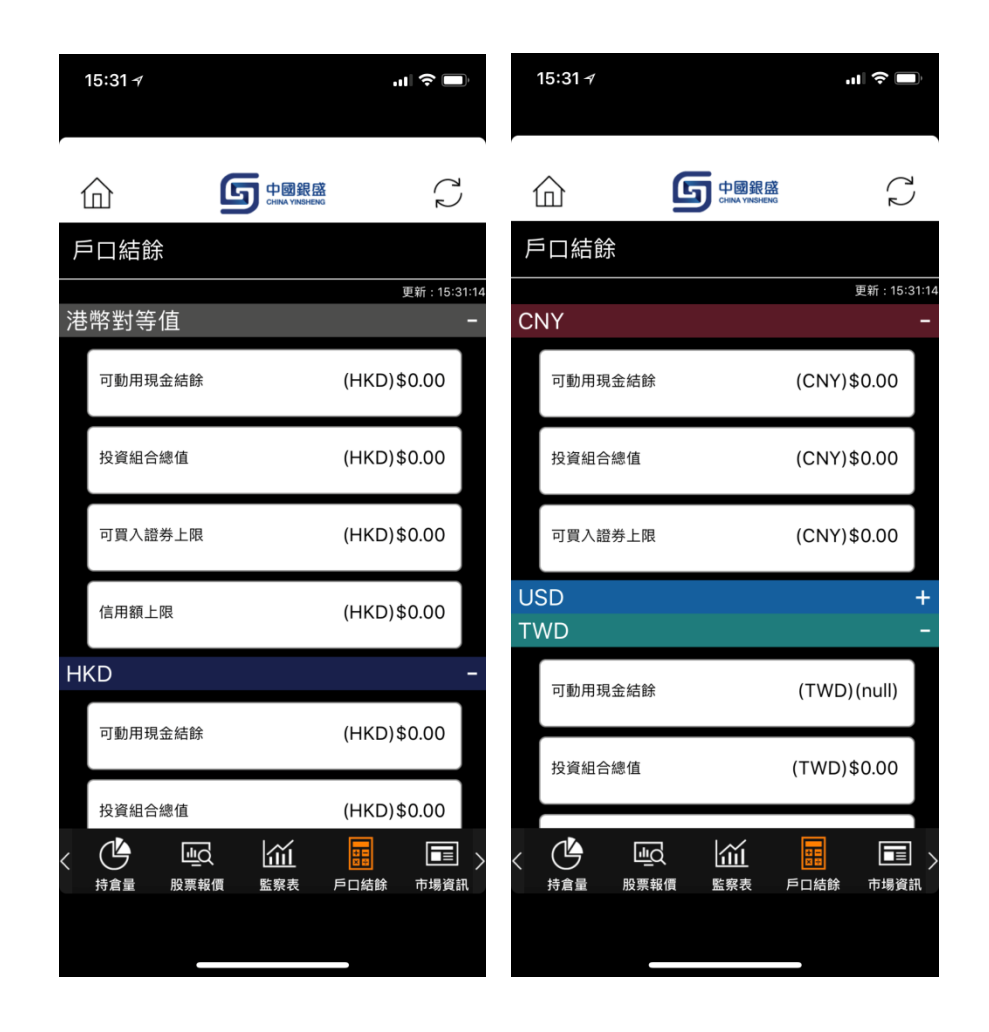

#### 4. 股票報價

此功能提供中國和香港市場股票實時報價。

- 於首頁按"股票報價"
- 選擇市場"香港"/"中國"
- 輸入股票號碼

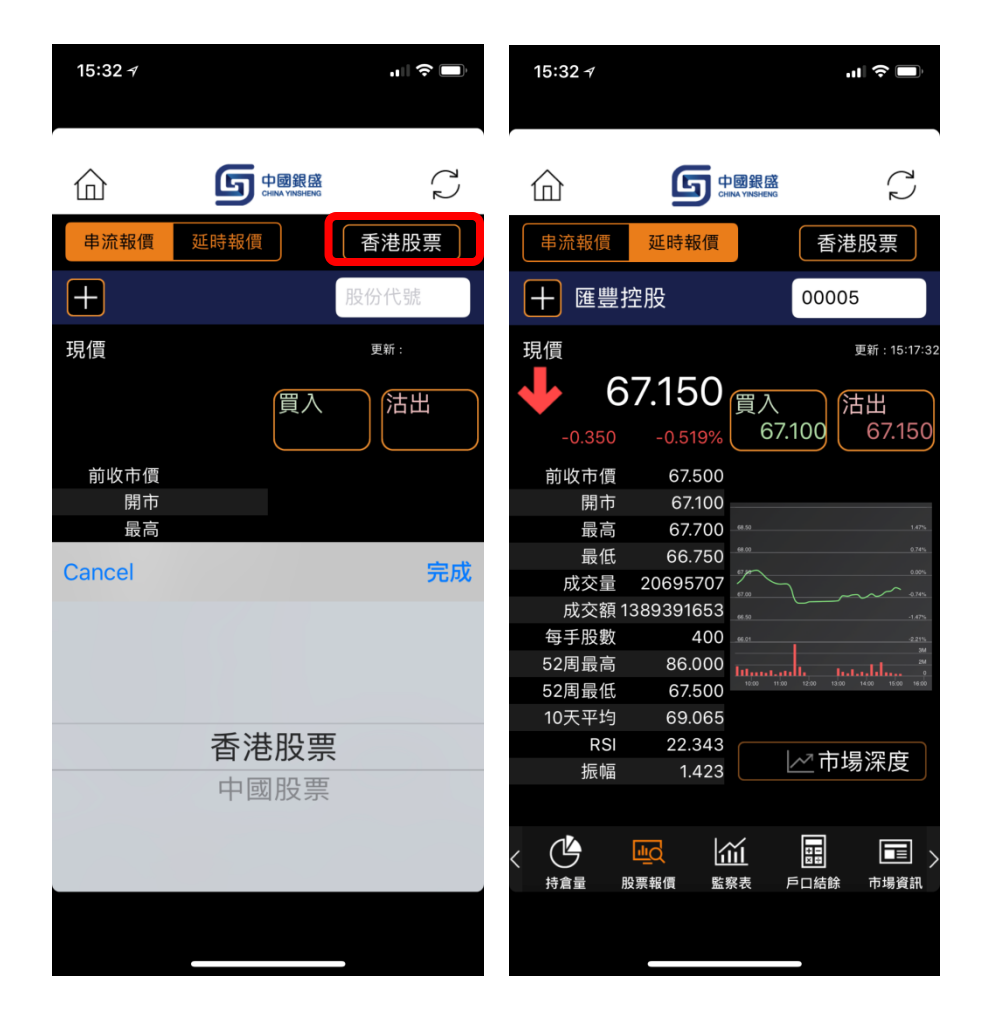

#### 5. 監察表

此功能允許用戶新增股票到監察表以監控

- 於首頁按"監察表"
- 輸入股票號碼
- 按 "+" 以新增股票到監察表

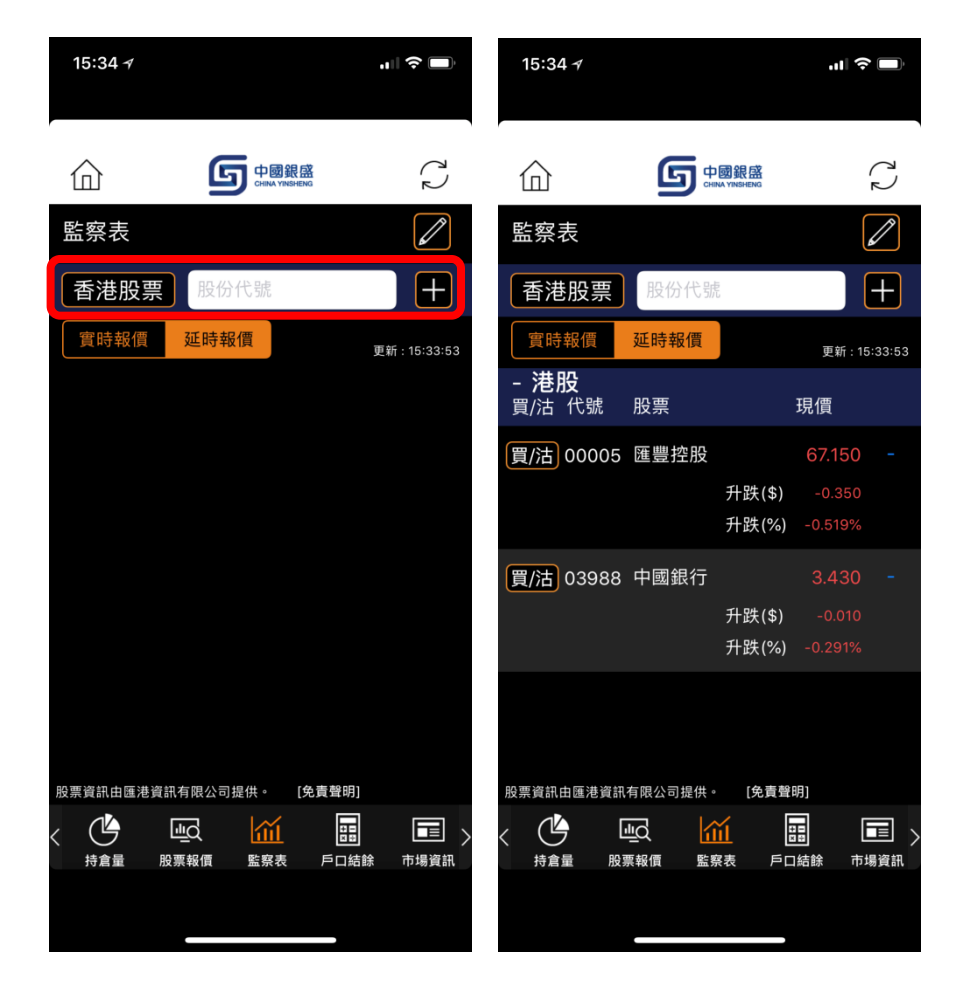

#### 6. 市場資訊

#### 6.1. 新聞

此功能提供用戶新聞消息,並會自動更新。

- 於首頁按"市場資訊"
- 按"新聞"
- 點擊新聞標題以瀏覽

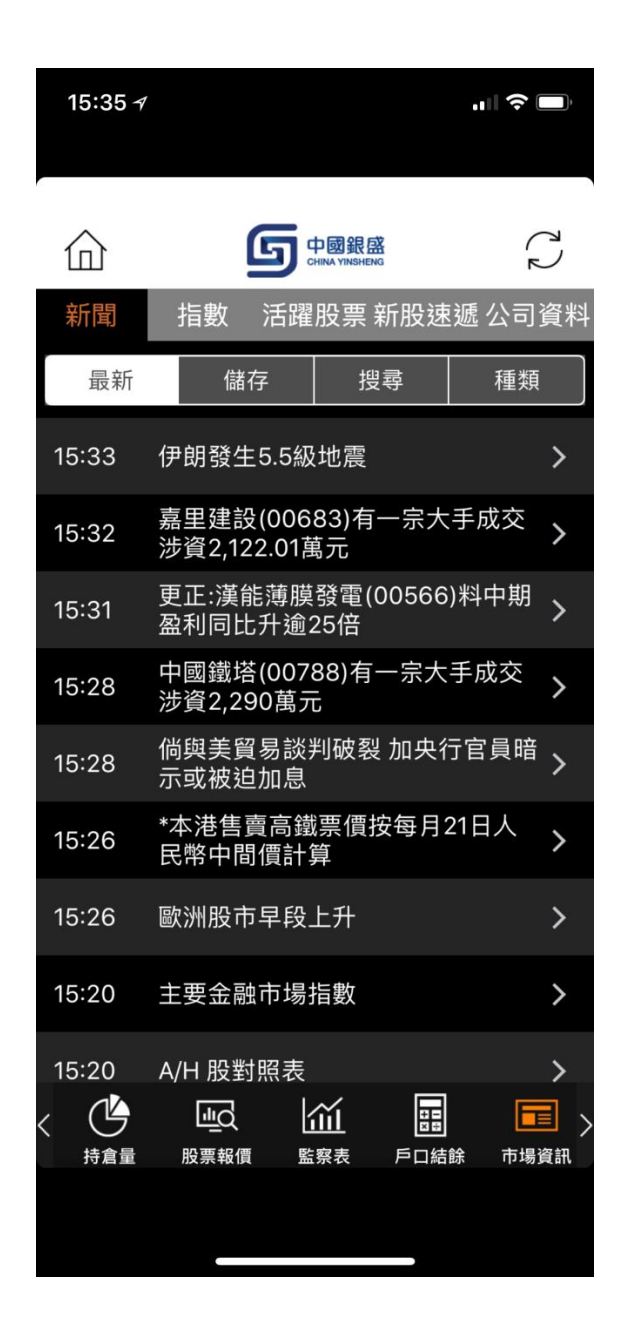

# 6.2. 指數

用戶亦可瀏覽不同指數

- 於首頁按"市場資訊"
- 按"指數"
- 按"香港"/"中國"/"國際"以瀏覽不同指數

| <ul> <li>         かのののののでは、</li> <li>         新聞         <ul> <li>             指数             活躍股票 新股速遞 公司資料         <ul> <li>             香港             中回             國際             </li> <li>             香港             中回             國際             </li> <li>             日里新:15:19:31         </li> </ul> </li> <li>             日生指数         <ul> <li>             26,971.28             -3.54 (-0.013)         </li> <li>             恒生指数         <ul> <li>             26,971.28             -153.27 (-0.415)             </li> <li>             恒生金融分             36,811.45             -153.27 (-0.415)             </li> <li>             恒生公用分             57,806.00             +372.32 (+0.648)             </li> <li>             指数             16,022.33             +70.91 (+0.445)<br/>指指数</li></ul></li></ul></li></ul></li></ul>                                                                                                    | 15:35 <i>-</i> 7 |                        | al 🕈 🗖                                       |
|----------------------------------------------------------------------------------------------------|------------------|------------------------|----------------------------------------------|
| 新聞       指數       活躍股票 新股速遞 公司資料         香港       中國       國際         更新: 15:19:31       日本       日本         指數       最新       升跌(%)       日本         恒生指數       26,971.28       -3.54 (-0.013)       日本         恒生金融分       36,811.45       -153.27 (-0.415)       日         恒生公用分       57,806.00       +372.32 (+0.648)       日         恒生地產分       36,292.91       -19.39 (-0.053)       日         恒生地產分       36,292.91       -19.39 (-0.053)       日         恒生公商業分       16,022.33       +70.91 (+0.445)       日         恒生本融付当数       7,664.52       +31.8 (+0.417)       日         恒生A股行業       4,126.88       +20.72 (+0.505)       日         股票資訊由區港資訊有限公司提供・       (医貴聲明)       日       日       日         小貨倉品       股票報價       監察表       戶口結餘       市場資訊                                                                                                    | 企                |                        | Ç                                            |
| 香港       中國       國際          更新:15:19:31         指數       最新       升跌(%)         恒生指數       26,971.28       -3.54 (-0.013)         恒生金融分       36,811.45       -153.27 (-0.415)         恒生公用分       57,806.00       +372.32 (+0.648)         恒生地產分       36,292.91       -19.39 (-0.053)         恒生地產分       36,292.91       -19.39 (-0.053)         恒生地產分       36,292.91       -19.39 (+0.445)         恒生地產分       36,292.91       -19.39 (+0.445)         恒生和產分       36,292.91       -19.39 (+0.053)         恒生和產分       7,664.52       +31.8 (+0.417)         恒生為股行業       4,126.88       +20.72 (+0.505)         展票資訊由區港資訊有限公司提供・       (医責聲明)         (於書報明)       (回書 職員訊         小貨倉量       展票報價       「魚菜素         原三人員       「魚菜素       「三人員                                                                                                    | 新聞指              | 數 活躍股票 新               | 新股速遞 公司資料                                    |
| 更新:15:19:31         指數       最新       升跌(%)         恒生指數       26,971.28       -3.54 (-0.013)         恒生指數       26,971.28       -153.27 (-0.415)         恒生金融分       36,811.45       -153.27 (-0.415)         恒生公用分       57,806.00       +372.32 (+0.648)         恒生地產分       36,292.91       -19.39 (-0.053)         恒生地產分       36,292.91       -19.39 (-0.053)         恒生な商業分       16,022.33       +70.91 (+0.445)         恒生本融付50       7,664.52       +31.8 (+0.417)         恒生A股行業       4,126.88       +20.72 (+0.505)         股票資訊由區港資訊有限公司提供。       (25,124)       正         (11)       原業資訊由區港資訊有限公司提供。       (25,124)                                                                                                    | 香港               | 中國                     | 國際                                           |
| 指數       最新       升跌(%)         恒生指數       26,971.28       -3.54 (-0.013)         恒生金融分       36,811.45       -153.27 (-0.415)         短指數       57,806.00       +372.32 (+0.648)         恒生心產分       36,292.91       -19.39 (-0.053)         恒生心產分       36,292.91       -19.39 (-0.053)         恒生心產分       36,292.91       -19.39 (-0.053)         恒生心產分       16,022.33       +70.91 (+0.445)         恒生神州50       7,664.52       +31.8 (+0.417)         恒生為股行業       4,126.88       +20.72 (+0.505)         股票資訊由匯港資訊有限公司提供。       (医責聲明)         (於音麗)       原票報價       「新倉量         原票報價       「新倉量       「原票報價       「新場資訊                                                                                                    |                  | 更新:15:19:              | 31                                           |
| 恒生指數       26,971.28       -3.54 (-0.013)         恒生金融分       36,811.45       -153.27 (-0.415)         恒生公用分       57,806.00       +372.32 (+0.648)         恒生地產分       36,292.91       -19.39 (-0.053)         恒生公商業分       16,022.33       +70.91 (+0.445)         恒生本神州50       7,664.52       +31.8 (+0.417)         恒生A股行業       4,126.88       +20.72 (+0.505)         股票資訊由區港資訊有限公司提供。       (免責聲明)         (公員)       (公員)       (回義)         (日生A股行業)       4,126.88       +20.72 (+0.505)         (日生A股行業)       (九26.88       +20.72 (+0.505)         (日生A股行業)       (免責聲明)       (回義)         (日生A股行業)       (免責聲明)       (回義)         (日生A股行業)       (股票報價)       (回義)         (日生A股行業)       (免責聲明)       (回義)         (日生A股行業)       (股票報價)       (回義)         (日生A股行業)       (日本)       (日本)         (日生A股行業)       (日本)       (日本)         (日生A股行業)       (日本)       (日本)         (日生A股行業)       (日本)       (日本)         (日生A股行業)       (日本)       (日本)         (日生AL)       (日本)       (日本)         (日生AL)       (日本)       (日本)                                                                                                    | 指數               | 最新                     | 升跌(%)                                        |
| 恒生金融分       36,811.45       -153.27 (-0.415)         恒生公用分       57,806.00       +372.32 (+0.648)         恒生地產分       36,292.91       -19.39 (-0.053)         恒生公商業分       16,022.33       +70.91 (+0.445)         恒生神州50       7,664.52       +31.8 (+0.417)         恒生A股行業       4,126.88       +20.72 (+0.505)         股票資訊由匯港資訊有限公司提供。       (免責聲明)         (公員)       (公員)         (公員)       (公員)         (公司)       (公司)         (公司)       (公司)         (公司)       (公司)         (公司)       (公司)         (公司)       (公司)         (公司)<                                                                                                    | 恒生指數             | 26,971.28              | -3.54 (-0.013)                               |
| 恒生公用分       57,806.00       +372.32 (+0.648)         恒生地産分       36,292.91       -19.39 (-0.053)         類指數       16,022.33       +70.91 (+0.445)         恒生神州50       7,664.52       +31.8 (+0.417)         恒生A股行業       4,126.88       +20.72 (+0.505)         股票資訊由匯港資訊有限公司提供。       (免責聲明) <ul> <li> <li> <ul> <li> <li> <ul> <li> <li> <ul> <li> <li> <ul> <li> <li> <ul> <li> <li> <ul> <li> <li> <ul> <li> <li> <ul> <li> <li> <ul> <li> <li> <ul> <li> <li> <li> </li></li></li></ul> </li> </li></ul> </li> <li> <ul> <li> <li> <li> <li> <li> <ul> <li> <li> <ul> <li> <li> <li> <li> <li> </li> <li> <li> </li></li></li></li></li></li></ul> </li> <li> <li> <ul> <li> <li> <li> <li> <li> <li> <li> <li> <li> <li> <li> <li> <li> <li> <li> <li> <li> </li> <li> <li> <li> <li> <li> <li> </li></li></li></li></li></li></li></li></li></li></li></li></li></li></li></li></li></li></li></li></li></li></ul> <ul> <li> <li> <li> <li> <li> <li> <li> <li> <li> <li> <li> <li> <li> <li> <li> <li> </li> <li> <li> <li> <li> <li> <li> <li> <li> <li> </li> <li> <li> <li> <li> <li> <li> <li> <li> <li> <li> <li> <li> <li></li></li></li></li></li></li></li></li></li></li></li></li></li></li></li></li></li></li></li></li></li></li></li></li></li></li></li></li></li></li></li></li></li></li></li></li></ul></li></li></li></ul></li></li></li></li></li></ul></li></li></ul></li></li></ul></li></li></ul></li></li></ul></li></li></ul></li></li></ul></li></li></ul></li></li></ul></li></li></ul>                                                                                                    | 恒生金融分<br>類指數     | 36,811.45              | -153.27 (-0.415)                             |
| 恒生地産分<br>類指数       36,292.91       -19.39 (-0.053)         恒生公商業分<br>類指数       16,022.33       +70.91 (+0.445)         恒生神州50<br>指数       7,664.52       +31.8 (+0.417)         恒生A股行業<br>龍頭指數       4,126.88       +20.72 (+0.505)         股票資訊由匯港資訊有限公司提供。       (免責聲明) <ul> <li> <li> <ul> <li> <li> <ul> <li> <li> <ul> <li> <li> <ul> <li> <li> <ul> <li> <li> <ul> <li> <li> <ul> <li> <li> <ul> <li> <li> <ul> <li> <li> <ul> <li> <li> <li> </li></li></li></ul> </li> </li></ul> </li> <li> <ul> <li> <li> <li> <li> <li> <ul> <li> <ul> <li> <li> <li> <li> </li></li></li></li></ul> </li> </ul> <li> <ul> <li> <li> <li> </li></li></li></ul> </li> <li> <li> <ul> <li> <li> <li> <li> <li> <li> <li> <li> <li> <li> <li> <li> <li> <li> </li> <li> <li> <li> <li> <li> <li> <li> <li> <li> <li> <li> <li> <li> <li> <li> <li> <li> <li> <li> <li> <li> <li> <li> <li> <li> <li> <li> <li> </li> <li> <li> <li> <li> <li> <li> <li> <li> <li> <li> <li> </li> <li> <li> <li> <li> <li> <li> <li> <li> <li> <li> <li> <li> </li> <li> <li> <li> <li> <l< td=""><td>恒生公用分<br/>類指數</td><td>57,806.00</td><td>+372.32 (+0.648)</td></l<></li></li></ul></li></li></li></li></li></li></li></ul></li></li></ul></li></li></ul></li></li></ul></li></li></ul></li></li></ul></li></li></ul></li></li></ul></li></li></ul></li></li></ul> | 恒生公用分<br>類指數     | 57,806.00              | +372.32 (+0.648)                             |
| 恒生公商業分<br>類指數 16,022.33 +70.91 (+0.445)<br>恒生神州50 7,664.52 +31.8 (+0.417)<br>指數 7,664.52 +31.8 (+0.417)<br>恒生A股行業 4,126.88 +20.72 (+0.505)<br>股票資訊由匯港資訊有限公司提供。 (免責聲明)<br>く 美麗 殿票報價 監察表 戶口結餘 市場資訊                                                                                                    | 恒生地產分<br>類指數     | 36,292.91              | -19.39 (-0.053)                              |
| 恒生神州50<br>指數 7,664.52 +31.8 (+0.417)<br>恒生A股行業 4,126.88 +20.72 (+0.505)<br>股票資訊由匯港資訊有限公司提供。 [免責聲明]<br>く                                                                                                    | 恒生公商業分<br>類指數    | 16,022.33              | +70.91 (+0.445)                              |
| 恒生A股行業<br>龍頭指數<br><sup>股票資訊由匯港資訊有限公司提供。</sup> [免責聲明]                                                                                                    | 恒生神州50<br>指數     | 7,664.52               | +31.8 (+0.417)                               |
| 股票資訊田匯港資訊有限公司提供。 [免責聲明]                                                                                                    | 恒生A股行業<br>龍頭指數   | 4,126.88               | +20.72 (+0.505)                              |
| く しう ビニス ビビビ 道画 しまう しまう しまう しんしょう しゅうしょう しゅうしょう しんしょう しんしょう しんしん しんしょう しんしん しんしん しん                                                                                                    | 股票資訊田匯港資訊        |                        |                                              |
|                                                                                                    |                  | <u> 二</u> く <u> </u> 前 | □<br>■ ■ ■ ● ● ● ● ● ● ● ● ● ● ● ● ● ● ● ● ● |
|                                                                                                    |                  |                        |                                              |

# 6.3. 活躍股票

用戶可按不同準則以瀏覽活躍股票

- 於首頁按"市場資訊"
- 按"活躍股票"
- 按"上升"/"下跌"/"成交量"/"成交額"以瀏覽首 20 隻股票

| 15:  | 35 🛛         |                                             |                                              |                    | "   \$ ■ |
|------|--------------|---------------------------------------------|----------------------------------------------|--------------------|----------|
|      |              |                                             |                                              |                    |          |
|      | Ì            | 6                                           |                                              | <del>跟盛</del>      | $\sim$   |
| 新聞   | <b>『</b>     | 指數                                          | 活躍股緊                                         | <mark>票</mark> 新股速 | 遞公司資料    |
|      | _升           | 下跌                                          |                                              | 成交量                | 成交額      |
|      |              | 更新                                          | ī : 15:1                                     | 5:38               |          |
| 代號   | 股位           | 份名稱                                         |                                              | 升跌(\$)             | 升跌(%)    |
| 0091 | 8 國前         | 能國際資產                                       |                                              | +0.110             | 40.000   |
| 0033 | 39 核/        | 心經濟投資                                       |                                              | +0.130             | 27.660   |
| 0232 | 26 新》        | 原萬恒控股                                       | L                                            | +0.013             | 26.531   |
| 0071 | 5 中注         | 乏控股                                         |                                              | +0.085             | 21.250   |
| 0823 | 32 CL        | ASSIFIED                                    | GP                                           | +0.190             | 19.192   |
| 0086 | 65 建征        | <b></b>                                     | ž                                            | +0.024             | 18.321   |
| 0196 | 8 興約         | 访控股<br>************************************ | →+0/++ 。                                     | +0.140             | 17.500   |
| 股票員  | 批田匯/組<br>1┣▲ |                                             | 可提供。<br>———————————————————————————————————— | [免貢聲呀]             |          |
| く (  | 5            |                                             |                                              |                    |          |
| 10   | 启里           | 版示和真                                        | 血汞衣                                          |                    | 际 口吻貝肌   |
|      |              |                                             |                                              |                    |          |
|      |              |                                             |                                              |                    |          |

# 6.4. 新股速遞

此功能提供用戶各新股資料。

- 於首頁按"市場資訊"
- 按"新股速遞"
- 按"最近公開招股"/"新股上市表現"瀏覽
- 按任何股份查看詳情

| 15:3   | 5 1                        |                          | ,,∥ 奈 ■,                                            |
|--------|----------------------------|--------------------------|-----------------------------------------------------|
| 佡      | G                          | 中國銀盛<br>CHINA YINSHENG   | 2                                                   |
| 新聞     | 指數 活                       | 躍股票 <mark>新股速</mark>     | <mark>遞</mark> 公司資料                                 |
| 1<br>1 | 最近公開招股                     | 新股上                      | 市表現                                                 |
|        | 更新:                        | 15:35:14                 |                                                     |
| 代號     | 股份名稱                       | 上市日期                     | 招股價 (\$)                                            |
| 03690  | 美團點評                       | 20/09/20                 | 72.00 >                                             |
| 08619  | WAC Holdings<br>Limited    | 17/09/2018               | 0.28 >                                              |
| 02552  | 華領醫藥                       | 14/09/2018               | 9.28 >                                              |
| 02680  | 創陞控股有限公司                   | 14/09/2018               | 1.80 <b>&gt;</b>                                    |
| 01969  | 中國春來教育集團<br>限公司            | <sup> 有</sup> 13/09/2018 | 2.98 >                                              |
| 08601  | Boltek Holdings<br>Limited | 13/09/2018               | 0.40 >                                              |
| 01615  | 奧邦建築集團有限<br>公司             | 10/09/2018               | 0.67 >                                              |
| 股票資訊   | 由匯港資訊有限公司提                 | 供。  [免責聲明]<br>           |                                                     |
| くした    | 量 股票報價                     |                          | ▶<br>■<br>■<br>■<br>■<br>■<br>■<br>■<br>■<br>■<br>● |
|        |                            |                          |                                                     |
|        |                            |                          |                                                     |

## 6.5. 公司資料

此功能提供用戶各公司資料。

- 於首頁按"市場資訊"
- 按"公司資料"
- 輸入股票號碼
- 按"基本資料" / "派息紀綠" 以瀏覽

| 15:35 <i>4</i>                              |             |                           | ail                     | ¢              |
|---------------------------------------------|-------------|---------------------------|-------------------------|----------------|
|                                             | 5           | ]國銀盛<br>INA YINSHENG      |                         | C)             |
| 新聞 指                                        | 數 活躍        | 投票 新朋                     | 殳速遞仏                    | 公司資料           |
| 基本資料                                        | 料           | )                         | 底息紀錄                    |                |
| ৭ 1                                         |             |                           | 8                       |                |
| 長注                                          | I和記實調       | 業有限會                      | 公司                      |                |
| 網址                                          | htt<br>wv   | tp://<br>vw.ckh           | .com.h                  | k              |
| 已發行股本                                       | : 3,8       | 357,678                   | 3,500                   |                |
| 市值:                                         | 34          | 7.96B                     |                         |                |
| 股份過戶登詞                                      | 記處:香<br>長   | 港皇后<br>江集團                | 大道中<br>中心十              | 二號<br>二樓       |
| 主要業務:                                       | 集<br>務<br>服 | 團經營<br>,計有港<br>務、零<br>源及電 | 五項核<br>口及相<br>售、基<br>訊。 | 心業<br>]關<br>建、 |
| 公司前瞻:                                       | 鑑以          | 於貿易<br>於短期                | 緊張局<br>內緩和              | 勢難<br>,預期      |
| く い しょう しょう しょう しょう しょう しょう しょう しょう しょう しょう |             | <b>)</b><br>察表 戶          | 日結餘                     | 市場資訊           |
|                                             |             |                           |                         |                |

# 7. 用戶設定

此功能供用戶更改用戶設定。

- 於首頁按"設定"
- 更改資料

| 15:36 <i>⊀</i>         | <b>ut</b> 🗢 🔲                           |
|------------------------|-----------------------------------------|
| <u><u></u></u>         | 中國銀盛<br>CHINA YINSHENG                  |
| 設定                     |                                         |
| 設定                     |                                         |
| 選擇戶口                   | >                                       |
| 更改密碼                   | >                                       |
| 報價紀錄                   | >                                       |
| 選項                     |                                         |
| 離開時自動登出                | $\bigcirc \bigcirc$                     |
| 儲存用戶名稱                 |                                         |
| 更變升跌顏色                 |                                         |
| ↑ 上升                   | 下跌 🔶 🗸                                  |
| 1 上升                   | 下跌 🔶                                    |
| く <u>し</u><br>持倉量 股票報價 | ▲ 上 日 日 日 日 日 日 日 日 日 日 日 日 日 日 日 日 日 日 |
|                        |                                         |